# GUIDE D'INSTALLATION DU LOGICIEL ET RACCORDEMENT USB

LYT1205-003A COPYRIGHT © 2003 VICTOR COMPANY OF JAPAN, LTD.

M4D1 –DSC

Imprimé en Malaisie 1003-FO-ID-PJ

FRANCAIS

Ce document explique les informations de base telles que la configuration requise, l'installation et les connexions, etc. pour le logiciel fourni.

Pour plus de détails sur le fonctionnement, reportez-vous au manuel d'instructions du logiciel inclus sur le CD-ROM sous forme de fichier PDF.

### **ATTENTION:**

- Faire fonctionner ce matériel en suivant les procédures de fonctionnement décrites dans ce manuel.
- N'utiliser que le CD-ROM fourni. Ne jamais utiliser tout autre CD-ROM pour exécuter ce logiciel.
- Ne pas tenter de modifier ce logiciel.
- Toute modification ou changement non approuvé par JVC peut priver l'utilisateur du droit d'autoriser cet équipement.

## Comment manipuler un disque CD-ROM

- Faire attention de ne pas salir ou gratter la surface miroir (opposée à la surface imprimée). Ne rien écrire dessus ni coller d'étiquette sur une face ou l'autre. Si le CD-ROM devient sale, l'essuyer en douceur avec un chiffon doux vers l'extérieur en partant du trou central.
- Ne pas utiliser de nettoyants de disque conventionnels ni des aérosols de nettoyage.
- Ne pas cintrer le CD-RÓM ni toucher à sa surface miroir.
- Ne pas ranger votre CD-ROM dans un endroit sale, chaud ou humide. Ne pas le mettre en plein soleil.

Vous pouvez trouver les informations les plus récentes (en anglais) sur le logiciel fourni sur notre serveur du World Wide Web à http://www.jvc-victor.co.jp/english/index-e.html

# Notice pour les utilisateurs

L'utilisation de ce logiciel est autorisée selon les termes de la licence du logiciel.

Si vous devez contacter le bureau JVC le plus proche de vous dans votre pays à propos de ce logiciel (consultez le réseau de service mondial JVC à http://www.jvc-victor.co.jp/english/worldmap/index-e.html), veuillez remplir le questionnaire suivant et avoir les informations appropriées à portée de la main.

| Nom du           | produit                           |                        |
|------------------|-----------------------------------|------------------------|
| Modèle           |                                   |                        |
| Problème         |                                   |                        |
| Message d'erreur |                                   |                        |
| DC               | Fabricant                         |                        |
|                  | Modèle                            | 🗌 De bureau 🛛 Portable |
|                  | Unité centrale                    |                        |
| 1.17             |                                   |                        |
| PC               | Système d'exploitation            |                        |
| PC               | Système d'exploitation<br>Mémoire | Мо                     |

Veuillez noter qu'il peut falloir du temps pour répondre à vos questions, selon la nature du sujet. JVC ne peut pas répondre aux questions concernant le fonctionnement de base de votre ordinateur, ou aux questions concernant les spécifications ou les performances du système d'exploitation, des autres applications ou des pilotes.

# **Configuration requise**

# ■ Windows®

Les exigences suivantes doivent être satisfaites pour raccorder un caméscope à l'ordinateur.

| Système d'exploitation | : | Windows <sup>®</sup> 98 (préinstallé),<br>Windows <sup>®</sup> 98 Second Edition (98SE) (préinstallé),<br>Windows <sup>®</sup> Millennium Edition (Me) (préinstallé),<br>Windows <sup>®</sup> 2000 Professional (2000) (préinstallé),<br>Windows <sup>®</sup> XP Home Edition (XP) (préinstallé),<br>ou Windows <sup>®</sup> XP Professional (XP) (préinstallé) |
|------------------------|---|----------------------------------------------------------------------------------------------------|
| Unité centrale         | : | Intel MMX <sup>®</sup> Pentium <sup>®</sup> , 200 MHz minimum                                                                                                    |
| MEV                    | : | 64 Mo minimum                                                                                                    |
| Connecteur             | : | Connecteur USB                                                                                                    |

# Pour ImageMixer 1.7

En plus des impératifs mentionnés ci-dessus, vous devez satisfaire les impératifs suivants pour utiliser ImageMixer 1.7.

| Système d'exploitation  | : | Mêmes impératifs mentionnés ci-dessus.<br>Cependant, Windows <sup>®</sup> 98 ne doit pas être utilisé lorsque vous raccordez un<br>caméscope à l'ordinateur à l'aide d'un câble USB.<br>Windows <sup>®</sup> 98, Windows <sup>®</sup> 98SE ne doit pas être utilisé lorsque vous raccordez un<br>caméscope à l'ordinateur à l'aide d'un câble IEEE1394 (DV). |
|-------------------------|---|----------------------------------------------------------------------------------------------------|
| Unité centrale          | : | Pour la capture vidéo à l'aide d'un câble USB ou IEEE1394 (DV), Intel Pentium <sup>®</sup><br>III, 500 MHz minimum, 800 MHz minimum recommandé                                                                                                    |
| MEV                     | : | 64 Mo minimum, au moins 128 Mo recommandé                                                                                                    |
| Espace libre disque dur | : | 230 Mo minimum pour l'installation, au moins 1 Go recommandé                                                                                                    |
| Connecteur              | : | Connecteur USB<br>Connecteur IEEE1394 (i.LINK)                                                                                                    |
| Écran                   | : | Doit pouvoir afficher 800 x 600 points avec couleur 16 bits                                                                                                    |
| Divers                  | : | Internet Explorer 5.5, ou une version ultérieure<br>DirectX 8.0a, ou une version ultérieure                                                                                                    |
| Macintosh               |   |                                                                                                    |
| Matériel                | : | iMac, iBook, eMac, Power Mac G4, PowerBook G3 ou G4 équipé d'un<br>connecteur USB                                                                                                    |
| Système d'exploitation  | : | Mac OS 9.0.4 à 9.2.2<br>Sauf Mac OS X et Mac OS X [Classic]                                                                                                    |
| Unité centrale          | : | Un processeur PowerPC G3/400 MHz ou un PowerPC G4/400 MHz au minimum                                                                                                    |
| MEV                     | : | 128 Mo minimum                                                                                                    |
| Espace libre disque dur | : | 130 Mo minimum pour l'installation, au moins 1 Go recommandé                                                                                                    |
| Écran                   | : | Doit pouvoir afficher 800 x 600 points avec 32 000 couleurs                                                                                                    |
| Divers                  | : | QuickTime 4, ou une version ultérieure                                                                                                    |

- Les paramètres décrits ci-dessus ne sont pas une garantie que le logiciel fourni fonctionnera sur tous les ordinateurs répondant à ces paramètres.
- Microsoft<sup>®</sup> et Windows<sup>®</sup> sont des marques déposées ou des marques de fabrique de Microsoft Corporation aux États-Unis et/ou dans d'autres pays.
- Macintosh est une marque déposée d'Apple Computer.
- Les autres noms de produit et d'entreprise cités dans ce mode d'emploi sont des marques de fabrique et/ou des marques déposées de leurs détenteurs respectifs.

# Installation du logiciel (Windows®)

Suivez les instructions ci-dessous pour installer le logiciel. Depuis l'écran [SETUP] à l'étape **3**, vous pouvez installer le pilote ou logiciels suivants. Fermez toute application ouverte. (Vérifiez qu'il n'y a plus aucune icône d'application dans la barre d'état.)

## Pilote USB pour séquence vidéo

Ce pilote vous permet d'enregistrer les sorties audio et vidéo du caméscope sur le disque dur de l'ordinateur plutôt que sur la bande vidéo du caméscope. Vous pouvez également utiliser le caméscope pour mener une vidéoconférence sur Internet.

#### Windows<sup>®</sup> 98/98SE/Me/2000:

Assurez-vous de NE PAS raccorder le câble USB entre le caméscope et l'ordinateur avant d'installer le pilote. Windows® XP:

La procédure d'installation diffère de celle des autres systèmes d'exploitation et l'élément n'est pas affiché. Pour plus de détails, reportez-vous à "Installation du pilote USB pour séquence vidéo pour les utilisateurs de Windows<sup>®</sup> XP" (III p. 6).

## ImageMixer 1.7

Cette application s'utilise pour capturer des images fixes ou clips vidéo d'un caméscope via un connecteur USB ou IEEE1394 (i.LINK), ou encore pour gérer et modifier ces images ou clips ou créer des vidéo CD.

### **REMARQUE** :

Sur l'écran [SETUP], il se peut que le pilote USB MSC soit affiché. L'installation de ce pilote n'est pas nécessaire.

## 1 Chargez le CD-ROM fourni dans le lecteur de votre ordinateur.

Après quelques secondes, l'écran [Important Notice] apparaît.

• Si l'écran [Important Notice] n'apparaît pas, double-cliquez sur [Poste de travail], et double-cliquez ensuite sur l'icône du CD-ROM.

### **2** Confirmez le contenu, puis cliquez sur [Next].

Après quelques secondes, l'écran [SETUP] apparaît.

• Depuis l'écran [SETUP], vous pouvez installer le pilote ou logiciel désiré.

# **3** Cliquez sur [Install] sur la droite du logiciel désiré et suivez les instructions à l'écran pour compléter l'installation.

L'installation du pilote ou logiciel désiré démarre. La procédure diffère en fonction du pilote ou du logiciel.

# Les étapes suivantes sont l'exemple pour ImageMixer 1.7 sous Windows® XP.

L'écran [ImageMixer] apparaît.

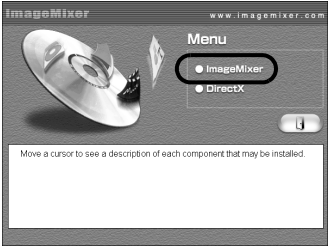

Cliquez sur [ImageMixer]. L'écran [Choose Setup Language] apparaît.

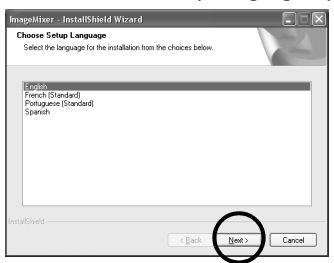

Sélectionnez la langue désirée, puis cliquez sur [Next].

L'écran [ImageMixer Setup] apparaît ensuite. Cliquez sur [Next].

L'écran [License Agreement] apparaît.

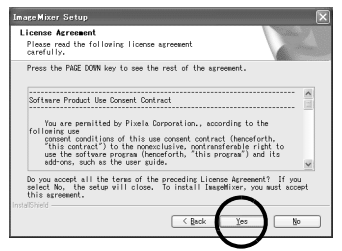

Cliquez sur [Yes]. L'écran [Customer Information] apparaît.

| ImageMixer Set                  | up                         |                              | ×      |
|---------------------------------|----------------------------|------------------------------|--------|
| Customer Info<br>Please enter y | mation<br>our information. |                              | No.    |
| Please enter y                  | our name and the name of   | the company for which you wo | k.     |
| ∐serName:                       |                            |                              |        |
| Use                             |                            |                              |        |
| Company Nam                     | ec                         |                              |        |
| personal                        |                            |                              |        |
| Instal/Shield                   |                            | (Back                        | Cancel |

Confirmez votre informations, puis cliquez sur [Next].

• Il est possible de changer les imformations.

### Les étapes suivantes sont l'exemple pour le pilote USB pour séquence vidéo sous Windows® 98SE.

L'écran [Installation Folder] apparaît.

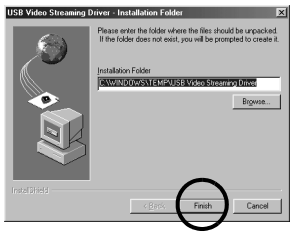

Cliquez sur [Finish]. L'écran [InstallShield Wizard] apparaît ensuite.

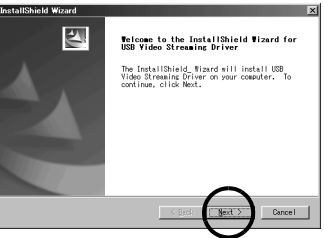

Cliquez sur [Next]. Une fois l'installation terminée, l'écran [InstallShield Wizard Complete] apparaît.

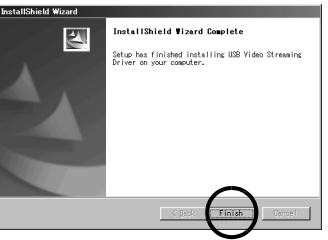

Cliquez sur [Finish] et l'écran [SETUP] apparaît.

L'écran [Choose Destination Location] apparaît ensuite.

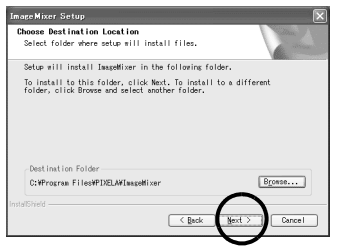

Cliquez sur [Next].

Ensuite, l'écran [Start Copying Files] apparaît. Cliquez sur [Next]. L'écran [Setup Status] apparaît. Patientez

quelques instants, jusqu'à la fin de l'installation.

| ImageMixer Setup                                         | ×        |
|----------------------------------------------------------|----------|
| Setup Status                                             | A second |
| ImageMixer Setup is performing the requested operations. |          |
| Installing Data Files                                    |          |
| (########                                                |          |
| Instal/Shield                                            | Cancel   |

Une fois l'installation terminée, [Readme.txt] apparaît.

Confirmez le contenu, puis cliquez sur la touche Fermer dans l'angle supérieur droit de la fenêtre pour la fermer. L'écran [InstallShield Wizard Complete] apparaît ensuite. Cliquez sur [Finish].

# **4** Lorsque le message vous demandant si vous voulez redémarrer votre ordinateur apparaît, cliquez sur [Finish].

Votre ordinateur redémarre et après quelques instants, l'écran [SETUP] de l'étape 2 apparaît.

# 5 Répétez les étapes 3 et 4 pour installer les logiciels désirés.

## Installation de [ImageMixer 1.7]

Lorsque le message d'erreur ci-dessous apparaît durant l'installation d'ImageMixer, cliquez sur [OK] pour terminer l'installation.

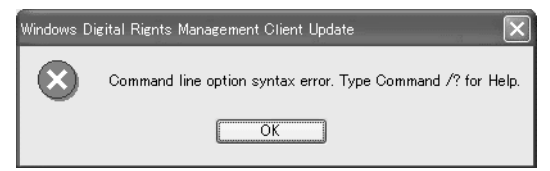

## **REMARQUES :**

• Le manuel d'instructions du logiciel est inclus sur le CD-ROM sous forme de fichier PDF. Double-cliquez sur le dossier [JVC] et double-cliquez ensuite sur le dossier [Docs]. Ouvrez le fichier "Start.pdf" et cliquez sur le bouton de la langue désirée. Notez que Adobe<sup>®</sup> Acrobat<sup>®</sup> Reader<sup>™</sup> ou Adobe<sup>®</sup> Reader<sup>®</sup> doit être installé pour pouvoir lire les fichiers PDF.

- Vous pouvez télécharger Adobe<sup>®</sup> Acrobat<sup>®</sup> Reader<sup>™</sup> ou Adobe<sup>®</sup> Reader<sup>®</sup> depuis le site Web d'Adobe : http://www.adobe.com/
- Pour plus de détails sur l'utilisation de Windows<sup>®</sup> NetMeeting<sup>®</sup> ou Windows<sup>®</sup> Messenger (Windows<sup>®</sup> XP uniquement), reportez-vous à "VIDÉOCONFERENCE SUR INTERNET" dans le manuel d'instructions du logiciel fourni sur le CD-ROM.
- Si vous lancez l'installation d'un logiciel déjà installé, la désinstallation de ce logiciel est démarrée. Dans ce cas, recommencez l'installation une fois la désinstallation terminée.
- DirectX est nécessaire pour que le pilote USB pour séquence vidéo fonctionne correctement. Pour installer DirectX, sélectionnez "DirectX" sur l'écran d'installation de ImageMixer 1.7.
- Lorsque vous installez le pilote USB pour séquence vidéo sous Windows<sup>®</sup> 2000 et Windows<sup>®</sup> XP, une boîte de dialogue avec un message d'avertissement à propos de la signature numérique peut apparaître. Dans une telle situation, cliquez sur [OK] pour continuer l'installation car ce problème n'a aucune incidence sur l'utilisation du pilote.
- Lorsque vous installez ImageMixer 1.7 sous Windows® 2000 et Windows® XP, l'écran [Microstaff WINASPI] apparaît. Cliquez sur [Next] et continuez l'installation.

# Installation du pilote USB pour séquence vidéo pour les utilisateurs de Windows® XP

Lorsque vous connectez le caméscope à l'ordinateur à l'aide d'un câble USB pour la première fois, quatre pilotes sont installés l'un après l'autre.

### **REMARQUE** :

Cliquez sur [Continuer] lorsque le message [N'a pas été validé lors du test permettant d'obtenir le logo Windows] apparaît. Assurez-vous de ne pas sélectionner [Arrêter l'installation]. Si vous avez sélectionné cette option, le pilote USB pour séquence vidéo ne sera pas installé correctement.

- **1** Chargez le CD-ROM fourni dans le lecteur de votre ordinateur.
  - Si la boîte de dialogue [Important Notice] apparaît, cliquez sur [Next] puis sur [Quit] pour la refermer.
- **2** Raccordez le caméscope à votre ordinateur à l'aide d'un câble USB.

• Reportez-vous à la section "Connexion du câble USB" (IIIP 8). Après quelques secondes, l'écran [Assistant Nouveau matériel détecté] apparaît.

- **3** Cliquez sur [Installer à partir d'une liste ou d'un emplacement spécifié (Avancé)], puis cliquez sur [Suivant]. La boîte de dialogue de recherche des pilotes apparaît.
- 4 Cliquez sur les trois prochains éléments dans l'ordre donné ci-dessous.
  - [Rechercher le meilleur pilote dans ces emplacements]
  - [Inclure cet emplacement dans la recherche]
  - [Parcourir]
- 5 Double-cliquez sur l'icône [Poste de travail] sur le bureau.
- **6** Double cliquez sur l'icône du pilote CD-ROM et sur le dossier [XP], puis cliquez sur [OK].
- **7** Cliquez sur [Suivant].

Le message d'avertissement apparaît.

- 8 Cliquez sur [Continuer]. Après quelques secondes, l'écran [Assistant Nouveau matériel détecté] apparaît.
- 9 Cliquez sur [Terminer].
  L'écran [Assistant Nouveau matériel détecté] apparaît de nouveau quelques instants plus tard.
- 10 Répétez les étapes 3 à 9 jusqu'à ce que l'écran [Assistant Nouveau matériel détecté] s'efface.
  Dès que les étapes 3 à 9 sont répétées quatre fois, l'installation du pilote USB pour séquence vidéo est terminée.

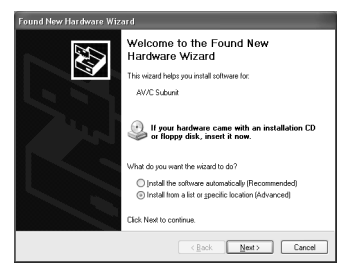

# Mise à jour du [Gestionnaire de périphériques] (Windows®)

Si le caméscope est connecté à l'ordinateur par le câble USB avant de l'installation de [USB Video Streaming driver], cette dernière ne peut pas s'effectuer correctement.

Dans une telle situation, suivez la procédure décrite ci-dessous pour mettre à jour le [Gestionnaire de périphériques] et installer [USB Video Streaming driver] correctement.

### **REMARQUE** :

Déconnectez tout autre appareil audio USB de votre ordinateur avant d'exécuter la procédure suivante.

# Installation de [USB Video Streaming driver]

- 1 Utilisez le câble USB pour relier le caméscope à votre ordinateur. (17 p. 8)
- **2** Cliquez sur [Démarrer], choisissez [Paramètres], et cliquez sur [Panneau de configuration]. Double-cliquez sur l'icône [Système].
- Windows<sup>®</sup> 98/98SE/Me: Sélectionnez l'onglet [Gestionnaire de périphériques].
  Windows<sup>®</sup> 2000/XP: Sélectionnez l'onglet [Matériel] et cliquez sur [Gestionnaire de périphériques].
- **4** Dans [Autres périphériques], supprimez [GR-D53\*]. \* Le nom du modèle dépend du caméscope raccordé.
- 5 Déconnectez le câble USB du caméscope. Redémarrez l'ordinateur.
- 6 Chargez le CD-ROM fourni dans le lecteur de votre ordinateur. Installez [USB Video Streaming driver]. (□ p. 3)
  - Windows® XP: Reportez-vous à la section "Installation du pilote USB pour séquence vidéo pour les utilisateurs de Windows® XP" (☞ p. 6) pour l'installation.
- 7 Utilisez le câble USB pour relier le caméscope à votre ordinateur. Le pilote de périphérique est installé.
   2 Windows 2020 de la diale de diale service service de diale de diale service service de diale de diale service service de diale de diale service service service de diale de diale service service ser
  - Windows<sup>®</sup> 2000: Lorsqu'une boîte de dialogue avec un message d'avertissement à propos de la signature numérique apparaît, cliquez sur [OK] pour continuer l'installation.
- 8 Confirmez que les périphériques suivants sont affichés dans le [Gestionnaire de périphériques] en procédant aux étapes 2 3.
  - [JVC PIX-MCV Video Capture] dans [Périphérique d'images]
  - [JVC PIX-MCV Audio Capture] dans [Contrôleurs audio, vidéo et jeu]
  - [JVC Composite PIX-MCV Device] et [JVC Communication PIX-MCV Video Driver] dans [Contrôleurs USB]

# Connexions (Windows®/Macintosh)

# Connexion du câble USB

Connectez le câble USB pour utiliser ImageMixer afin de capturer de la vidéo.

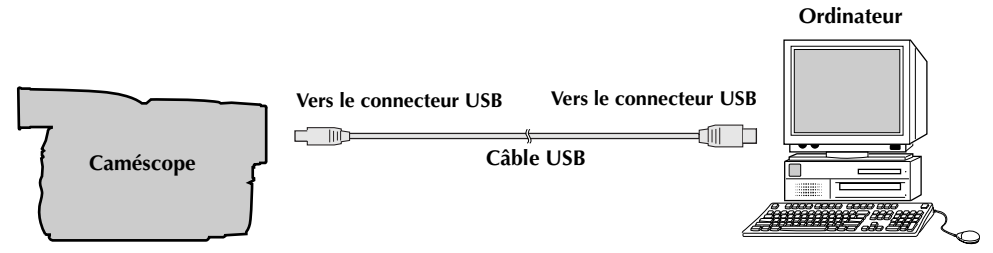

- **1** Pour des raisons de sécurité, assurez-vous que toutes les unités soient hors tension avant d'effectuer tout raccordement.
- 2 Utilisez le câble USB pour relier le caméscope à votre ordinateur.

## **REMARQUES** :

- Il est recommandé d'utiliser l'adaptateur secteur comme source d'alimentation au lieu de la batterie.
- Lorsque le câble USB est connecté, mettre le caméscope sous ou hors tension provoque des défaillances sur l'ordinateur.
- Si vous connectez le caméscope à l'ordinateur via un concentrateur USB, il pourrait y avoir des problèmes de compatibilité entre le concentrateur et l'ordinateur, provoquant ainsi un fonctionnement instable de l'ordinateur. Dans pareil cas, connectez le caméscope directement à l'ordinateur, sans passer par le concentrateur.
- N'utilisez pas un câble de rallonge USB.
- Pour Windows<sup>®</sup> 2000/Me/XP : Vous pouvez aussi utiliser un câble DV au lieu d'un câble USB pour capturer une vidéo à partir d'une bande lorsque vous utilisez ImageMixer. Pour plus de détails, consultez l'aide.
   (III) "Aide" dans le mode d'emploi du logiciel sur le CD-ROM)

# Installation du logiciel (Macintosh)

Suivez les instructions ci-dessous pour installer le logiciel. Fermez toute application ouverte.

- **1** Chargez le CD-ROM fourni dans le lecteur de votre ordinateur. Doublecliquez sur l'icône du CD-ROM.
- **2** Double-cliquez sur le dossier [ImageMixer] du CD-ROM.
- **3 Double-cliquez sur l'icône [Install ImageMixer].** Le programme d'installation démarre. Suivez les instructions qui apparaissent sur l'écran.

### **REMARQUES:**

- Le manuel d'instructions du logiciel est inclus sur le CD-ROM sous forme de fichier PDF. Double-cliquez sur le dossier [Docs]. Ouvrez le fichier "Start.pdf" et cliquez sur le bouton de la langue désirée. Notez que Adobe® Acrobat® Reader™ ou Adobe® Reader® doit être installé pour pouvoir lire les fichiers PDF.
- Vous pouvez télécharger Adobe® Acrobat® Reader™ ou Adobe® Reader® depuis le site Web d'Adobe : http://www.adobe.com/

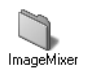

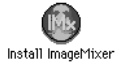